## \_include\_wsc55x\_server\_install\_application\_from\_serviceU RL\_to\_finish\_windows\_iis

2.10. Define settings of the selected web server and click Next to proceed.

- Specify a domain name (e.g. localhost).
- Specify a port number of a web server. The installer will suggest the port number based on the specified protocol and selected web server. The
- default ports for web servers are 80 for HTTP and 443 for HTTPS protocols.
- Provide the name of the virtual directory for WebSpellChecker service. The default value is wscservice.

| 😽 WebSpellChecker Setup —                                                                                                    | ×      |
|----------------------------------------------------------------------------------------------------|--------|
| Specify Web Server or Application Server Settings                                                                            | S.S    |
| Specify a domain name, the service virtual directory and a port number that will used by a web server or application server. | be     |
| Domain name:                                                                                                    |        |
| your_domain_name                                                                                                    |        |
| -                                                                                                    |        |
| Web or application server port:                                                                                              |        |
| 443                                                                                                    |        |
| Service virtual directory:                                                                                                   |        |
| wscservice                                                                                                    |        |
|                                                                                                    |        |
|                                                                                                    |        |
|                                                                                                    |        |
|                                                                                                    |        |
| < <u>B</u> ack <u>N</u> ext >                                                                                                | Cancel |

2.11. Select WebSpellChecker Start Menu folder and type a program name which will be used as a Start Menu item and click Next to proceed.

| 👸 Setup - V | WebSpellChecker                          |                   | _               |             | ×      |
|-------------|------------------------------------------|-------------------|-----------------|-------------|--------|
| Select W    | ebSpellChecker Start Menu Fold           | er                |                 |             | 0      |
|             | The WebSpellChecker shortcuts wi folder. | ill be created in | the following   | ) Start Mer | าน     |
| To cor      | tinue, click Next. If you would like to  | select a differe  | nt folder, clic | ck Browse.  |        |
| WebS        | pellChecker                              |                   |                 | Browse.     |        |
|             |                                          |                   |                 |             |        |
|             |                                          |                   |                 |             |        |
|             |                                          |                   |                 |             |        |
|             |                                          |                   |                 |             |        |
|             |                                          |                   |                 |             |        |
|             |                                          |                   |                 |             |        |
|             |                                          | < <u>B</u> ack    | <u>N</u> ext >  | 0           | Cancel |

2.12. On this step the installer summarizes the information that you have entered on the previous steps. Click **Install** to proceed with the installation process or return to previous steps if you want to make any changes.

| 🛃 WebS | pellChecker Setup                                                                                                    | _                      |       | $\times$ |
|--------|----------------------------------------------------------------------------------------------------|------------------------|-------|----------|
| Confir | n Installation                                                                                                    |                        |       | V.O      |
| Che    | ck the WebSpellChecker installation settings and click Install to                                                                     | proceed                |       |          |
| De     | stination location:<br>C:\Program Files\WebSpellChecker                                                                               |                        | ,     | ^        |
| Se     | Compact installation                                                                                                    |                        |       |          |
| Se     | ected components:<br>Products<br>WProofreader(HTML Editable Controls, CKEditor 4/5, Froals<br>Other<br>Demo Samples and Documentation | a Editor, <sup>-</sup> | TinyM |          |
| We     | b server:<br>Internet Information Services (IIS)                                                                                      |                        |       | ~        |
| <      |                                                                                                    |                        | >     |          |
|        | < <u>B</u> ack <u>I</u> ns                                                                                                    | tall                   | Са    | ncel     |

2.13. As soon as the installation process is finished, select **Activate License** if you are installing WebSpellChecker Server for the first time and then click **Fi nish** to close the installation dialog. You can view the samples and verify application operability in newly opened web browser tabs, namely Samples page, a page with Status check, and a page with Version check.

All these options are selected by default. The Activate License option is not selected only if you reinstall WebSpellChecker on the same server.

≙

| 🛃 Setup - WebSpellChecker | - 🗆 ×                                                                                                    |
|---------------------------|----------------------------------------------------------------------------------------------------|
|                           | Complete Installation                                                                                                    |
|                           | WebSpellChecker has been successfully installed on the<br>server. The application may be launched from Windows Start<br>Menu folder.                                                                                                    |
| -0                        | <ol> <li>Activate License and Start WebSpellChecker Application<br/>Server (Skip if already done).</li> <li>Check the application version and status to confirm if the<br/>Spell Check, Grammar and Thesaurus engines are Active.</li> <li>Open Demo Samples to learn more how integrate and<br/>configure the WebSpellChecker products.</li> </ol> |
| 00<br>0.0                 | <ul> <li>Activate License</li> <li>Run WebSpellChecker Application Server</li> <li>Check Application Status and Version</li> <li>Open WebSpellChecker Demo Samples</li> </ul>                                                                                                    |
|                           | <u>F</u> inish                                                                                                    |